#### **REGISTRAZIONE A "TELEMACO"**

Per i **nuovi utenti** è necessario registrarsi a Telemaco <u>https://www.registroimprese.it/home</u>, AREA UTENTE e cliccare su REGISTRATI. Suggeriamo di accedere con CNS del legale rappresentante (Carta nazionale dei servizi).

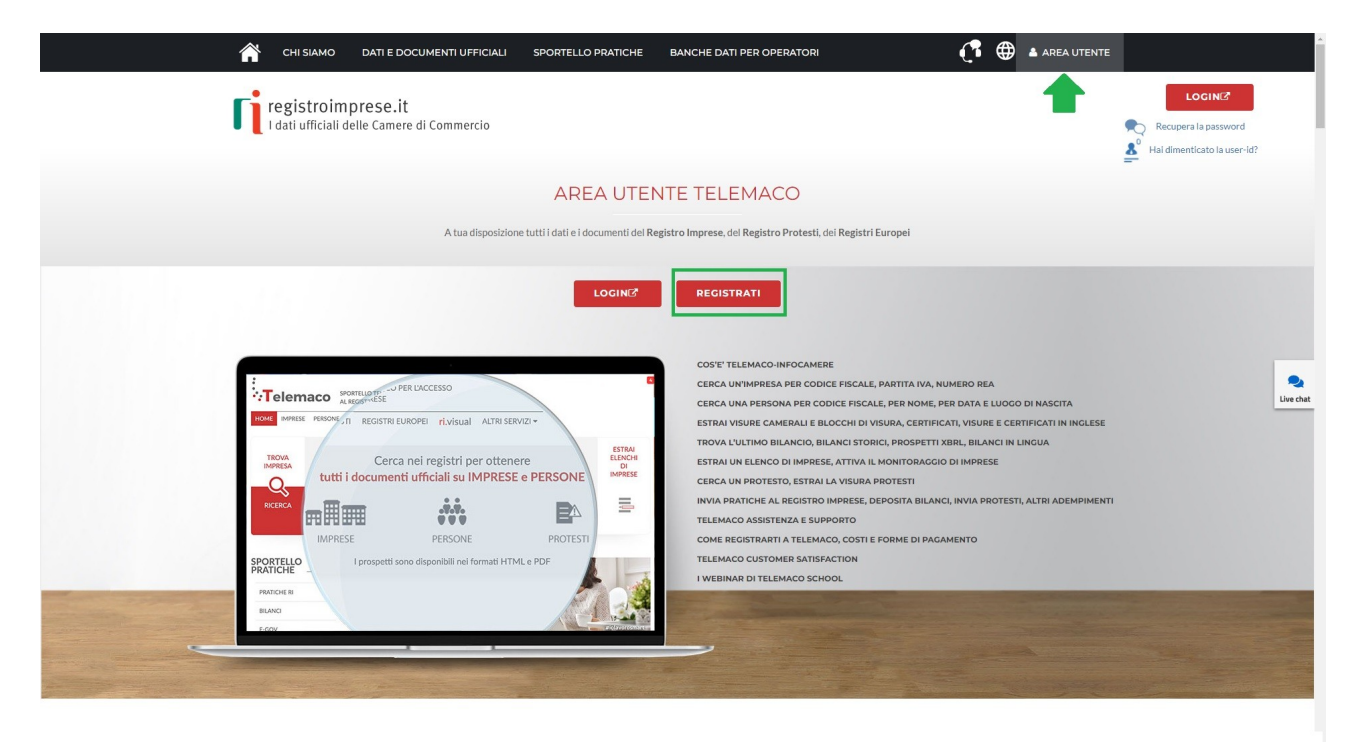

Attivare il profilo evidenziato: SERVIZIO TELEMACO PER L'ACCESSO ALLE BANCHE DATI DELLE CAMERE DI COMMERCIO E ALLA TRASMISSIONE DI PRATICHE TELEMATICHE

| 👚 сні зіамо                                                                                                    | DATI E DOCUMENTI UFFICIALI                                                                                                    | SPORTELLO PRATICHE                              | BANCHE DATI PER OPERATORI                                                   | C <sup>1</sup>            | 🕀 🔺 AREA UTENTE |           |
|----------------------------------------------------------------------------------------------------|----------------------------------------------------------------------------------------------------|-------------------------------------------------|-----------------------------------------------------------------------------|---------------------------|-----------------|-----------|
| registroim                                                                                                    | <b>prese.it</b><br>elle Camere di Commercio                                                                                     |                                                 |                                                                             |                           |                 |           |
|                                                                                                    |                                                                                                    | REG                                             | ÍSTRATI                                                                     |                           |                 |           |
|                                                                                                    |                                                                                                    | Per accedere in modo compl                      | eto a tutte le funzionalità di Telemaco                                     |                           |                 |           |
| Benvenuto NICOLO' AU<br>PROFILO E<br>ANAGRAFICA<br>Profilo DA ATTIVA<br>Proché adesire al servizio<br>Servizio Telemaco p<br>Leggi le CONDIZIONI DI AI<br>Servizio Telemaco p<br>Leggi le CONDIZIONI DI AI | GOSTINI 2 DATIDI FATTURAZIONE RE SCOPRI er l'accesso alle Banche Dati delle DESIONE er l'accesso alle Banche Dati delle DESIONE | Camere di Commercio<br>Camere di Commercio      | ADESIONE                                                                    |                           |                 | Live chat |
| in proprio                                                                                                    | penali previste in caso di dichiarazioni n<br>oppure in qualità di legale rapp<br>Impresa<br>Ostudio professionale o Profes     | resentante o di incaricato alla sot<br>sionista | a, richiamate dall'art. 76 del D.P.K. n. 445/2<br>toscrizione per conto di: | UUU, dichiaro di operare: |                 |           |
|                                                                                                    | Associazione di Categoria                                                                                                    |                                                 |                                                                             |                           |                 |           |

### ACCESSO A "TELEMACO"

1. Per gli **utenti già registrati a Telemaco**, tramite il sito <u>https://www.registroimprese.it/home</u>, accedere ad AREA UTENTE e cliccare su LOGIN. Suggeriamo di accedere con CNS del legale rappresentante (Carta nazionale dei servizi).

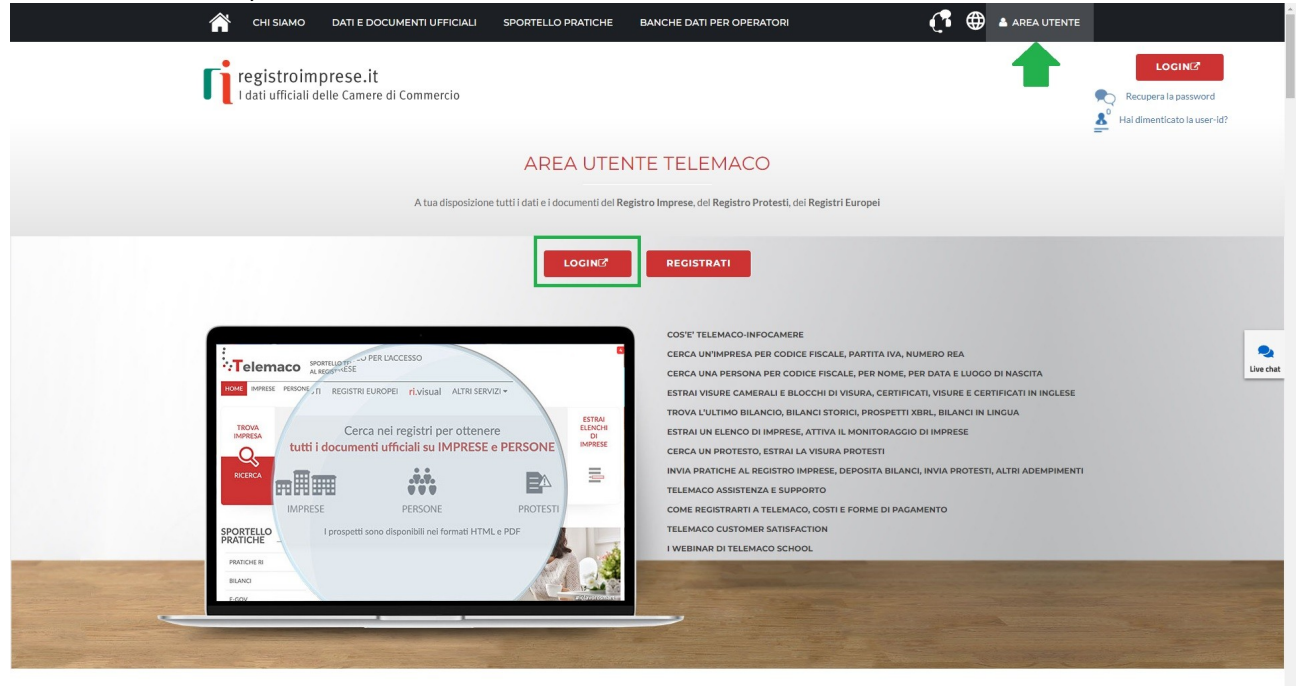

### 2. Cliccare su E-GOV

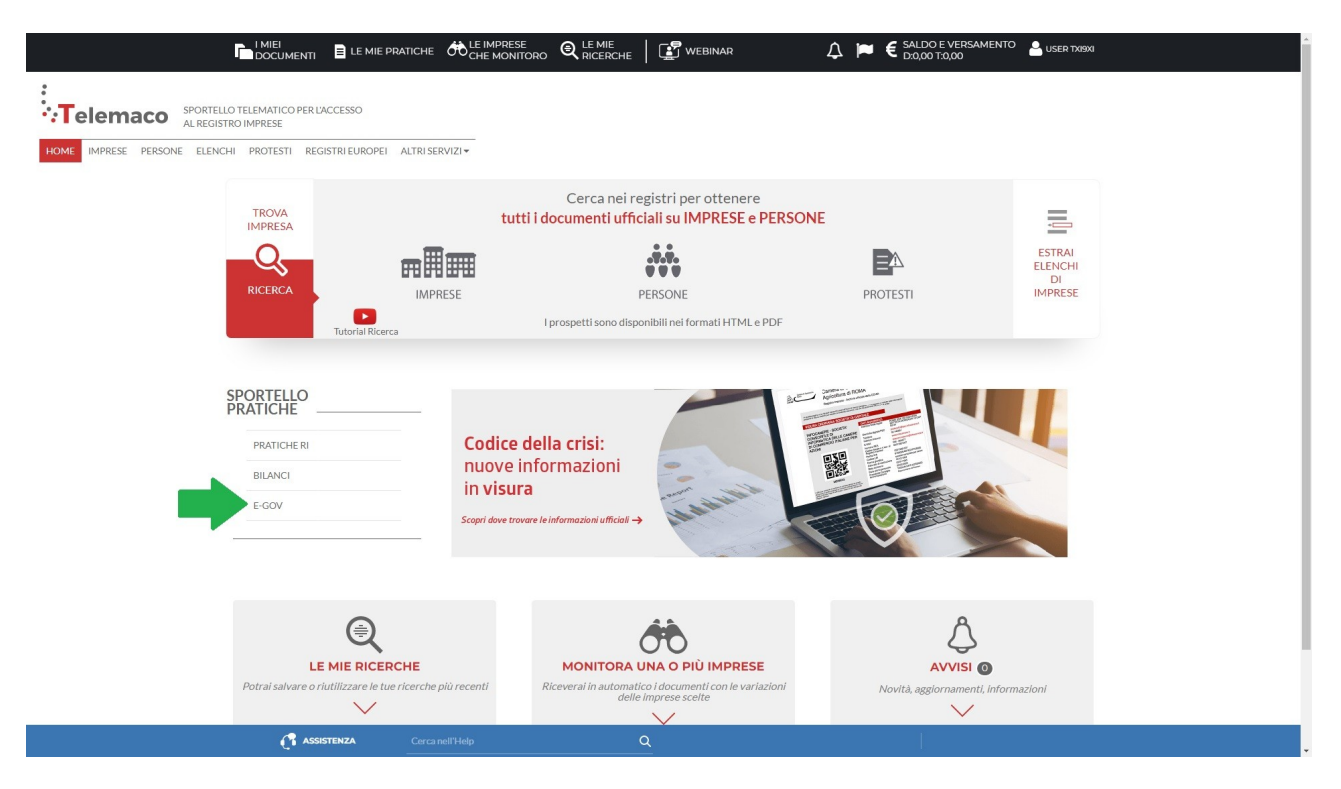

### 3. Selezionare CERTIFICAZIONI PER L'ESTERO

| Serv. e-Gov > Sportelli Telematici                                                                                                    |                                                                                                    |
|----------------------------------------------------------------------------------------------------|----------------------------------------------------------------------------------------------------|
| Servizi di spedizione pratiche telematiche per l                                                                                                    | 'E-Government.                                                                                                    |
| Il servizio di acquisizione delle Pratiche da parte deg<br>il Sabato dalle ore 8.00 alle 14.00. Al di fuori di ques<br>dello Pratiche Telematiche che verranno acquisite da | li Sportelli Telematici è attivo dal Lunedí al Venerdí dalle ore 8.00 alle 19.00 ed<br>sti orari è comunque possibile usufruire delle funzioni di preparazione ed inoltro<br>llo Sportello alla successiva apertura. |
| NEWS Per visualizzare la pagina completa delle                                                                                                    | news, <u>cliccare qui</u>                                                                                                    |
| O4 Novembre 2022 - E' costituita la Camer<br>Vibo Valentia - risultante dall'accorpamento<br>comma 5 della legge 580 del 1993                                               | ra di commercio, industria, artigianato e agricoltura di Catanzaro, Crotone e<br>o delle Camere di Catanzaro, Crotone e Vibo Valentia a norma dell'art.1,                                                            |
| Lista Sportelli Telematici Disponibili                                                                                                    |                                                                                                    |
| Certificazioni per l'Estero                                                                                                    | Corsi e-learning                                                                                                    |
| <u>Contributi alle Imprese</u><br><u>Operatori con l'Estero</u><br><u>Servizio Metrico</u>                                                                                  | Sono disponibili in modalità e-learning dei <mark>corsi gratuiti</mark><br>sulla Pratica Telematica<br>È richiesta l'autoregistrazione                                                                               |
|                                                                                                    | Servizio assistenza                                                                                                    |
|                                                                                                    | Rivolgiti ad Assistenza Pratiche                                                                                                    |
|                                                                                                    |                                                                                                    |
| Completamento o modifica registrazione                                                                                                    |                                                                                                    |
| Per completare la registrazione (nel caso di Nuovo L                                                                                                    | Jtente) o modificare i propri dati già inseriti <b>Procedi</b> »                                                                                                    |
|                                                                                                    | Cliccare qui per modificare l'indirizzo mail<br>a cui vengono notificate le informazioni<br>relative alla pratica (es. protocollazione,<br>chiusura dell'istruttoria)                                                |

4. Cliccare su CREA MODELLO e popolare i campi con i dati dell'impresa richiedente scegliendo come tipologia di pratica CARNET-ATA, sportello di destinazione CCIAA VENEZIA ROVIGO e premere su AVVIA COMPILAZIONE.

| Home                          | Crea Modello        | Nuova               | Da Inviare        | Da Rettificare | <u>Inviate</u> | <u>Storico</u>     |
|-------------------------------|---------------------|---------------------|-------------------|----------------|----------------|--------------------|
|                               |                     |                     |                   |                |                |                    |
| Cerca Impre                   | sa (Speditore):     |                     |                   |                |                |                    |
| CCIAA                         |                     |                     |                   |                |                |                    |
| Numero                        | REA                 |                     |                   |                |                |                    |
| O Codice f                    | fiscale             |                     |                   |                |                |                    |
|                               |                     |                     |                   |                |                | Cerca              |
| Dati impresa                  | (Speditore)         |                     |                   |                |                |                    |
|                               |                     |                     |                   |                | and the second |                    |
| Denominazi                    | ione:               |                     |                   |                | 00             |                    |
| Comune:                       |                     |                     |                   |                |                |                    |
| Indirizzo:                    |                     |                     | CAP:              |                |                |                    |
| Constant of the second second |                     |                     |                   |                |                |                    |
| Selezionare                   | il tipo pratica     |                     |                   |                |                |                    |
| Carnet-ATA                    |                     | ~                   | •                 |                |                |                    |
|                               |                     |                     | 2                 |                |                |                    |
| Sportello di                  | destinazione        |                     |                   |                |                |                    |
|                               |                     | adalla Cadificani   |                   |                |                |                    |
|                               | ENEZIA ROVIGO - Spo | ortello Certificazi | ioni per i Estero |                | •              |                    |
|                               |                     |                     |                   |                |                | Avvia compilazione |
|                               |                     |                     |                   |                |                |                    |
|                               |                     |                     |                   |                |                |                    |

5. Compilare il modello base di domanda Carnet indicando:

TIPOLOGIA CARNET – TIPO MERCI – L'UTILIZZATORE DEL CARNET – PAESE DI DESTINAZIONE – DEFINIZIONE D'USO.

| Home Crea Modello Nuova Da Inv                                                                                                    | iare Da Rettificare Inviate Storico |                                                                                                    |
|----------------------------------------------------------------------------------------------------|-------------------------------------|----------------------------------------------------------------------------------------------------|
|                                                                                                    |                                     |                                                                                                    |
| Precompilazione del modello base (file xml facoltativo)<br>Scegli file Nessun file selezionato                                     | Carica modelle                      | b base                                                                                                    |
| Precompilazione della lista merci I (file xlsx facoltativo)<br>Scarica Template Lista Merci<br>Scegli file Nessun file selezionato | Carica lista                        | merci                                                                                                    |
|                                                                                                    | E EUROPEA<br>ET A.T.A.              | Indicare nome, cognome e Comune di residenza del<br>soggetto che effettuerà le operazioni doganali.<br>Nel caso in cui le operazioni doganali vengano affidate ad<br>uno spedizioniere, indicare nome e cognome della persona |
| Tipologia carnet 🛛 🗸 🗸                                                                                                    | Tipo merci 🗸 🗸                      | oppure la denominazione dell'impresa incaricata.                                                                                                    |
| A. HOLDER AND ADDRESS (richiedente) 🥥                                                                                              | B. REPRESENTED BY (utilizzatore) 😡  | Se, invece, il nome e cognome del soggetto incaricato non                                                                                                    |
|                                                                                                    | ¢                                   | AUTHORIZED RAPRESENTATIVE.                                                                                                    |
|                                                                                                    |                                     | Scegliere una definizione tra 1) Campioni                                                                                                    |
| P. Paesi destinazione 🖌                                                                                                    | Definizione d'uso 🥥                 | Commerciali, 2) Materiale professionale, 3)                                                                                                    |
| ▼ <b>■</b>                                                                                                    | ■ · · (                             | riere e mostre, o doppia dennizione.                                                                                                    |
|                                                                                                    |                                     | Non selezionare la voce "Altro".                                                                                                    |

Per quanto riguarda l'elenco merci, compilare la maschera nei campi predisposti e cliccare sul tasto "+" per implementare le righe.

La lista merci può essere compilata in due modi differenti:

1) completando la maschera già predisposta dal programma informatico: cliccare sul tasto "+" per aggiungere le righe necessarie;

|               | LISTA MERCI                                                              |            |                    |                                                           |                    |   |  |  |
|---------------|--------------------------------------------------------------------------|------------|--------------------|-----------------------------------------------------------|--------------------|---|--|--|
| N° d'ordine 🕹 | Descrizione commerciale delle merci<br>(eventualmente marche e numeri) 🍛 | N° pezzi 🥥 | Peso o<br>Volume 🎱 | Valore commerciale<br>sul mercato italiano<br>(in Euro) © | Paese di origine 🥪 |   |  |  |
| 1             | 2                                                                        | 3          | 4                  | 5                                                         | 6                  |   |  |  |
| 1/1           | BORSA IN PELLE                                                           | 1          | 3.00               | 1000.00                                                   |                    | ~ |  |  |
|               | TOTALI                                                                   | 1          | 3.00               | 1000.00                                                   |                    |   |  |  |

#### oppure

2) caricando la lista merci, precedentemente scaricata e compilata al di fuori dal programma informatico (cliccare su SCARICA TEMPLATE LISTA MERCI).

| <u>Home</u>          | <u>Crea Modello</u>    | <u>Nuova</u>      | <u>Da Inviare</u> | Da Rettificare | Inviate | <u>Storico</u>      |
|----------------------|------------------------|-------------------|-------------------|----------------|---------|---------------------|
| recompilazi          | one del modello bas    | ie 🕝 (file xml fa | acoltativo)       |                |         |                     |
| Scegli file N        | essun file selezionato |                   |                   |                | (       | Carica modello base |
| recompilazi          | one della lista merci  | i 🥝 (file xlsx fa | coltativo)        |                |         |                     |
| <u>carica Templa</u> | ite Lista Merci        |                   |                   |                |         |                     |
| Scegli file N        | essun file selezionato |                   |                   |                |         | Carica lista merci  |

In questo caso bisogna rispettare la formattazione della tabella senza modificare il nome delle colonne. I paesi di origine, se diversi dall'Italia, devono essere menzionati con la sigla Paese (2 caratteri, es. CH, CN, US).

In colonna 4 il peso della merce è da considerare con l'unità di misura del kilogrammo (Kg).

Se è noto, popolare ciascuna riga della colonna *Peso* con il relativo valore (decimali intervallati dalla virgola e non dal punto, es. 10,50, anziché 10.50); nel caso in cui i pesi non fossero noti, inserire il peso complessivo della merce nell'ultima riga denominata TOTALI presente sul modello base, dopo aver acquisito la lista merci.

L'indicazione del peso di ciascun articolo è obbligatoria nel caso di merci orafe e macchinari pesanti.

(Esempio lista merci compilata scaricando il template in formato excel)

| <u>,                                     </u> |                  |          |       |        |                  |
|-----------------------------------------------|------------------|----------|-------|--------|------------------|
| Numero Ordine                                 | Decrizione Merce | Quantita | Peso  | Valore | Paese Di Origine |
| 1/1                                           | Merce 1          | 1        | 10,50 | 20,50  | СН               |
| 2/3                                           | Merce 2          | 2        | 5,50  | 10,50  | US               |
| 4/15                                          | Merce 3          | 12       | 20,50 | 30,40  |                  |

Una volta compilato il file excel, cliccare su CARICA LISTA MERCI ed il sistema importerà in automatico gli articoli, così come elencati.

| ATTENZIONE                                                                                               |
|----------------------------------------------------------------------------------------------------|
| La lista caricata a sistema sarà quella DEFINITIVA.                                                      |
| Non saranno apposti Visti su liste presentate a parte.                                                   |
| Eventuale documentazione fotografica relativa alla merce o altri documenti potranno essere allegati alla |
| pratica con il tasto ALLEGA (vedi pag. 11 della presente guida).                                         |

#### 6. Una volta terminata la compilazione della maschera, cliccare su SCARICA MODELLO BASE

#### Il firmatario si obbliga altresì:

 a restituire il Carnet entro otto giorni dalla scadenza della sua validità
 a rimborsare, entro il perentorio termine di 10 giorni dalla richiesta, all'Unione italiana delle camere di commercio industria artigianato e agricoltura l'ammontare dei diritti doganali che l'Unione stessa fosse chiamata a versare ai propri corrispondenti esteri per le merci che non risultassero riesportate entro il termine fissato dal Paese in cui sono state introdotte in temporanea importazione, o per le merci lasciate definitivamente all'estero e per le quali non risultassero pagati i relativi diritti doganali previsti dalle norme in vigore nel Paese visitato, nonché dei diritti connessi con l'irregolare uso del Carnet.

Scarica modello base

7. Cliccare su "QUI" e firmare digitalmente il modello base nel formato p7m. Il file definitivo dovrà avere estensione xml.p7m

| Home        | Crea Modello           | <u>Nuova</u>    | Da Inviare          | Do Dottificoro      |                |                  |
|-------------|------------------------|-----------------|---------------------|---------------------|----------------|------------------|
|             |                        |                 |                     | Da Kettincare       | Inviate        | <u>Storico</u>   |
|             |                        |                 |                     |                     |                |                  |
|             |                        |                 |                     |                     |                |                  |
|             |                        |                 |                     |                     |                |                  |
|             |                        |                 |                     |                     |                |                  |
|             |                        |                 |                     |                     |                |                  |
| download    | del file dovrebbe av   | venire autom    | aticamente. Qua     | lora non dovesse si | iccedere, prem | ere <u>qui</u> . |
|             |                        |                 |                     |                     |                |                  |
| ono aver sc | aricato il file è neco | essario firmarl | o digitalmente.     |                     |                |                  |
| opo aver se |                        |                 | e algitalliteliteli |                     |                |                  |
| opo aver se |                        |                 |                     |                     |                |                  |
| er trasmett | ere il file firmato p  | remere "Conti   | nua"                |                     |                |                  |
| er trasmett | ere il file firmato pi | remere "Conti   | nua"                |                     |                |                  |
| er trasmett | ere il file firmato pi | remere "Contin  | nua"<br>Modello"    |                     |                |                  |

## 8. Il file verrà scaricato in automatico nella cartella "Download" del proprio pc.

| Riquadro di anteprima<br>Riquadro di II Riquadro dettagli | Icone molto grandi     Icone grandi       Icone piccole     Icone piccole       Icone piccole     Icone piccole       Icone piccole     Icone piccole | li €n Icone medie ←        | Crdina<br>per ▼          | Caselle di contr<br>Estensioni nom<br>Elementi nascos | ollo elementi<br>i file Nascondi<br>iti selezi | elementi Opzio |
|-----------------------------------------------------------|----------------------------------------------------------------------------------------------------|----------------------------|--------------------------|-------------------------------------------------------|------------------------------------------------|----------------|
| Riquadri                                                  | Layou                                                                                                    | t                          | Visualizzazione corrente | M                                                     | ostra/Nascondi                                 |                |
|                                                           | Notaminate councer / heariets / e                                                                                                    | Nome                       |                          | Ultima modifica                                       | Тіро                                           | Dimensione     |
| Accesso rapido                                            | *                                                                                                    | RM_804877_2023-03-13_10-38 | 8-33.xml                 | 13/03/2023 10:38                                      | Documento XML                                  | 2 KB           |
| United Download                                           | *                                                                                                    | Varie                      |                          | 13/03/2023 10:42                                      | Cartella di file                               |                |
| 🚔 Documenti                                               | *                                                                                                    |                            |                          |                                                       |                                                |                |
| 📰 Immagini                                                | A                                                                                                    |                            |                          |                                                       |                                                |                |
| -                                                         |                                                                                                    |                            |                          |                                                       |                                                |                |

9. Selezionare la tipologia di firma (se si usa il software di firma FIRMA4NG, selezionare "Busta crittografica p7m")

| Riquadro di anteprima<br>iduadro di<br>ostamento •<br>Riquadri | Icone molto grandi     ■ Icone grandi       Icone piccole     ■ Elenco       Er     Riquadri       Er     Contenuto | di 👘 Icone med                 | die<br>•<br>•                     | Ordina<br>per * Adatta tu<br>Visualizzazione                                   | pa per •<br>I colonne •<br>tte le colonne<br>corrente                                                                                                    | Caselle di controllo elementi<br>☑ Estensioni nomi file<br>☑ Elementi ascosti selezionati<br>Mostra/Nascondi                                                                                                    |                                                   |
|----------------------------------------------------------------|----------------------------------------------------------------------------------------------------|--------------------------------|-----------------------------------|--------------------------------------------------------------------------------|----------------------------------------------------------------------------------------------------|----------------------------------------------------------------------------------------------------|---------------------------------------------------|
| Riquadri<br>→                                                  | Layou<br>ownload<br>*<br>*<br>*                                                                                     | Nome<br>RM_804377_202<br>Varie | Firma - R<br>Firma del<br>Selezio | Visualizzazione<br>M_804877_2023-03-13<br>file<br>nare il certificato. Se il o | In-38-33.xml<br>ertificato è a vali<br>Seleziona il cert<br>Inserisci il PIN:                                                                                            | Mostra/Nascondi<br>dità legale è necessario esaminare il documento per poter effettuare la firma<br>ificato                                                                                                    | ?<br>firma<br>><br>Dettagi<br>Configura Firma Rem |
|                                                                |                                                                                                    |                                | fii                               | rma4.                                                                          | Salva come:<br>poldfx002.d.i.n<br>Cifra i docu<br>Distrugi i d<br>Tipologia di firm<br>Biusta crittogra<br>Richiedi tim<br>Formato .TSD<br>Codifica in £<br>Separa la fi | tra.cciaa.net'Redrect\$\clig1005\pownloads\RM_804877_2023-03-13_10-38-33<br>mento al termine della firma<br>a<br>afica P7M (CAdES-Bes)<br>estamp<br>(con firma in allegato)<br>asse64<br>mma dal documento (firma "detached") | i.xml.p7m                                         |

10. Il file definitivo , una volta firmato, dovrà portare l'estensione xml.p7m

| Riquadro di anteprima<br>Riquadro di<br>postamento +<br>Riquadri di<br>Riquadri | Icone molto grandi         Icone grandi           Icone piccole         Image: Elenco           Image: Riquadri         Image: Contenuto           Lavou         Lavou | ti E≣ Icone medie ↔          | Aggiungi colonne ▼     M Adgiungi colonne ▼     Ordina      Per ▼ Adatta tutte le colonne     Visualizzazione corrente | Caselle di controllo elementi  Caselle di controllo elementi  Estensioni nomi file  Elementi nascosti Mostra/Nascondi | condi elementi O<br>selezionati | Jpzioni    |
|---------------------------------------------------------------------------------|----------------------------------------------------------------------------------------------------|------------------------------|----------------------------------------------------------------------------------------------------|----------------------------------------------------------------------------------------------------|---------------------------------|------------|
| ← → → ↑ 🕹 > Questo PC → D                                                       | ownload >                                                                                                    |                              |                                                                                                    |                                                                                                    |                                 |            |
|                                                                                 |                                                                                                    | Nome                         | ~                                                                                                    | Ultima modifica                                                                                                    | Tipo                            | Dimensione |
| Accesso rapido                                                                  |                                                                                                    | 8 RM_804877_2023-03-13_10-38 | l-33.xml.p7m                                                                                                    | 13/03/2023 11:48                                                                                                    | File P7M                        | 5 KI       |
| Desktop                                                                         | ×                                                                                                    | RM_804877_2023-03-13_10-38   | -33.xml                                                                                                    | 13/03/2023 10:38                                                                                                    | Documento X                     | ML 2 KE    |
| - Download                                                                      | A                                                                                                    | Varie Varie                  |                                                                                                    | 13/03/2023 10:42                                                                                                    | Cartella di file                |            |
| Documenti                                                                       | *                                                                                                    |                              |                                                                                                    |                                                                                                    |                                 |            |
| 📰 Immagini                                                                      | *                                                                                                    |                              |                                                                                                    |                                                                                                    |                                 |            |
| Questo PC                                                                       |                                                                                                    |                              |                                                                                                    |                                                                                                    |                                 |            |
|                                                                                 |                                                                                                    |                              |                                                                                                    |                                                                                                    |                                 |            |

# 11. Una volta firmato il modello base, cliccare su CONTINUA

|                                                                                          |                                                                                               |                                                          |               |                                                   | The second         | _              |                           | 1                                                            |
|------------------------------------------------------------------------------------------|-----------------------------------------------------------------------------------------------|----------------------------------------------------------|---------------|---------------------------------------------------|--------------------|----------------|---------------------------|--------------------------------------------------------------|
| Home                                                                                     | Crea Mode                                                                                     | llo                                                      | <u>Nuova</u>  | Da Inviare                                        | Da Rettific        | <u>care In</u> | viate                     | Storico                                                      |
|                                                                                          |                                                                                               |                                                          |               |                                                   |                    |                |                           |                                                              |
|                                                                                          |                                                                                               |                                                          |               |                                                   |                    |                |                           |                                                              |
| download                                                                                 | del file dovre                                                                                | bbe avve                                                 | enire autom   | aticamente. Qua                                   | lora non dov       | esse succed    | lere, pre                 | emere <u>qui</u> .                                           |
| opo aver so                                                                              | aricato il file                                                                               | è necess                                                 | sario firmarl | o digitalmente.                                   |                    |                |                           |                                                              |
| or tracmott                                                                              | oro il filo firm                                                                              | ato pren                                                 | nere "Conti   |                                                   |                    |                |                           |                                                              |
| er trasmett                                                                              | ere il me min                                                                                 |                                                          | inere contin  |                                                   |                    |                |                           |                                                              |
| er creare u                                                                              | n nuovo mode                                                                                  | llo prem                                                 | nere "Nuovo   | Modello"                                          |                    |                |                           |                                                              |
|                                                                                          |                                                                                               | Modifi                                                   | ica i dati    | Continua                                          | N                  | uovo modello   |                           |                                                              |
|                                                                                          |                                                                                               |                                                          |               |                                                   |                    |                |                           |                                                              |
|                                                                                          |                                                                                               |                                                          |               |                                                   |                    |                |                           |                                                              |
|                                                                                          |                                                                                               |                                                          |               |                                                   |                    |                |                           |                                                              |
|                                                                                          |                                                                                               |                                                          |               | _                                                 |                    |                |                           |                                                              |
|                                                                                          |                                                                                               |                                                          |               |                                                   |                    |                |                           |                                                              |
|                                                                                          |                                                                                               |                                                          |               |                                                   |                    |                |                           |                                                              |
|                                                                                          |                                                                                               |                                                          |               |                                                   |                    |                |                           |                                                              |
|                                                                                          |                                                                                               |                                                          |               |                                                   |                    |                |                           |                                                              |
|                                                                                          |                                                                                               | la custa N                                               |               |                                                   |                    |                |                           |                                                              |
| e direttan                                                                               | nente sul pu                                                                                  | lsante N                                                 | NUOVA.        | 1                                                 |                    |                |                           |                                                              |
| e direttan                                                                               | nente sul pu                                                                                  | lsante M                                                 | NUOVA.        | 1                                                 |                    |                |                           |                                                              |
| e direttan                                                                               | nente sul pu                                                                                  | lsante M                                                 | NUOVA.        | 1                                                 |                    |                |                           |                                                              |
| e direttan                                                                               | nente sul pu                                                                                  | lsante M                                                 | NUOVA.        |                                                   |                    |                |                           |                                                              |
| e direttan                                                                               | nente sul pu                                                                                  | Isante M                                                 | NUOVA.        |                                                   |                    |                |                           | TXIQXI Q Guida                                               |
| e direttan                                                                               | nente sul pu                                                                                  | Isante N                                                 | NUOVA.        |                                                   |                    |                | 4                         | TXI9XI © <u>Guida</u>                                        |
| e direttan<br>rtificato di orig<br>Home                                                  | nente sul pu<br>ine versione 2.23.<br>Crea Mode                                               | Isante M<br>9<br>110                                     | NUOVA.        | Da Inviare                                        | Da Rettific        | are Inv        | Viate                     | TXI9XI © <u>Guida</u><br>Storico                             |
| e direttan<br>rtificato di orig<br><u>Home</u>                                           | nente sul pu<br>ine versione 2.23.<br><u>Crea Mode</u>                                        | Isante M<br>9<br><u>110</u>                              | NUOVA.        | Da Inviare                                        | Da Rettific        | are Inv        | <u>viate</u>              | TXI9XI © <u>Guida</u><br><u>Storico</u>                      |
| e direttan<br>rtificato di orig                                                          | nente sul pu<br>ine versione 2.23.<br><u>Crea Mode</u>                                        | Isante N<br>9<br><u>110</u>                              | NUOVA.        | Da Inviare                                        | Da Rettific        | are Inv        | <u>viate</u>              | TXI9XI © <u>Guida</u><br><u>Storico</u>                      |
| e direttan<br>rtificato di orig<br><u>Home</u>                                           | nente sul pu<br>ine versione 2.23.<br><u>Crea Mode</u>                                        | Isante N<br>9<br>IIo                                     | NUOVA.        | Da Inviare                                        | Da Rettific        | are Inv        | <u>viate</u>              | TXI9XI © <u>Guida</u><br><u>Storico</u>                      |
| e direttan<br>rtificato di orig<br><u>Home</u>                                           | nente sul pu<br>ine versione 2.23.<br><u>Crea Mode</u>                                        | Isante N<br>9<br>110                                     | NUOVA.        | Da Inviare                                        | Da Rettific        | are Inv        | <u>viate</u>              | TXI9XI © <u>Guida</u><br>Storico                             |
| e direttan<br>rtificato di orig<br><u>Home</u><br>download                               | nente sul pu<br>ine versione 2.23.<br>Crea Mode<br>del file dovrel                            | Isante N<br>9<br>Ilo<br>Dbe avve                         | NUOVA.        | Da Inviare                                        | Da Rettific        | are Inv        | <u>viate</u><br>ere, prer | TXI9XI © <u>Guida</u><br>Storico<br>mere <u>qui</u> .        |
| e direttan<br>rtificato di orig<br><u>Home</u><br>download                               | nente sul pu<br>ine versione 2.23.<br><u>Crea Mode</u><br>del file dovrel<br>caricato il file | Isante N<br>9<br>Ilo<br>obe avve                         | NUOVA.        | Da Inviare                                        | <u>Da Rettific</u> | are Inv        | <u>/iate</u><br>ere, prer | TXI9XI © <u>Guida</u><br>Storico<br>mere <u>qui</u> .        |
| e direttan<br>rtificato di orig<br><u>Home</u><br>download<br>opo aver so                | nente sul pu<br>ine versione 2.23.<br><u>Crea Mode</u><br>del file dovrel<br>caricato il file | Isante N<br>9<br>Ilo<br>obe avve<br>è necess             | NUOVA.        | Da Inviare<br>nticamente. Qual                    | <u>Da Rettific</u> | are Inv        | <u>viate</u><br>ere, prer | TXI9XI © <u>Guida</u><br>Storico<br>mere <u>qui</u> .        |
| e direttan<br>rtificato di orig<br><u>Home</u><br>download<br>opo aver so<br>er trasmett | ine versione 2.23.<br>Crea Mode<br>del file dovrel<br>caricato il file<br>cere il file firm   | Isante N<br>9<br>Ilo<br>obe avve<br>è necess<br>ato prem | NUOVA.        | Da Inviare<br>nticamente. Qual<br>o digitalmente. | <u>Da Rettific</u> | are Inv        | <u>viate</u><br>ere, prer | TXI9XI © <u>Guida</u><br><u>Storico</u><br>mere <u>qui</u> . |

12. Dopo aver cliccato su NUOVA, compilare la maschera come segue, scegliendo come sportello di destinazione la Camera di Commercio di Venezia Rovigo e la sede di interesse, Mestre o Rovigo. Caricare, infine, il modello base firmato digitalmente e cliccare su AVVIA CREAZIONE.

| <u>Home</u>  | Crea Modello        | <u>Nuova</u>        | <u>Da Inviare</u> | Da Rettificare  | <u>Inviate</u>      | Storico         |
|--------------|---------------------|---------------------|-------------------|-----------------|---------------------|-----------------|
|              |                     |                     |                   |                 |                     |                 |
| Cerca Impre  | sa (Speditore):     |                     |                   |                 |                     |                 |
| CCIAA        |                     |                     |                   |                 |                     |                 |
| Numero       | REA                 |                     |                   |                 |                     |                 |
|              | fiscale             |                     |                   |                 |                     |                 |
|              |                     |                     |                   |                 |                     | Cerca           |
| Dati impresa | a (Speditore)       |                     |                   |                 |                     |                 |
| Denominaz    | ione:               |                     |                   |                 |                     |                 |
| Comune:      |                     |                     |                   |                 |                     |                 |
| Indirizzo:   |                     |                     | CAP:              |                 |                     |                 |
| Selezionare  | il tipo pratica     |                     |                   |                 |                     |                 |
| Carnet-ATA   |                     | ~                   | 1                 |                 |                     |                 |
| Cumerrant    |                     |                     | J                 |                 |                     |                 |
| Sportello di | destinazione        |                     |                   |                 |                     |                 |
| CCIAA di VE  | ENEZIA ROVIGO - Spo | rtello Certificazio | oni per l'Estero  |                 | ~                   |                 |
| Sede di Mes  | stre                |                     |                   | ~               | Selezion distaccata | are la sede     |
| Modello Ba   | se Sceg             | li file RM_8048     | 778-33.xml.p7     | m file .xml.p7m |                     |                 |
|              |                     |                     |                   |                 |                     | Avvia creazione |
|              |                     |                     |                   |                 |                     |                 |

13. Cliccando su ALLEGA è possibile unire alla pratica documenti a supporto della domanda di Carnet. Con il pulsante ANNOTAZIONI, invece, è possibile inserire un appunto utile al funzionario camerale per l'evasione della richiesta.

Una volta caricata tutta la documentazione necessaria, cliccare su INVIA PRATICA!

ATTENZIONE Per l'invio effettivo della domanda di Carnet ATA, oltre al *Modello base* è necessario allegare alla pratica un documento, ad esempio copia lista merci in formato .xls.

| Home Crea Modello Nuova Da Inviare                                                      | Da Rettificare | Inviate             | <u>Storico</u>                      |  |  |  |  |
|-----------------------------------------------------------------------------------------|----------------|---------------------|-------------------------------------|--|--|--|--|
| <u>Allega</u>   <u>Annotazioni</u>   <u>Invia Pratica</u>                               |                | Indie               | etro   <mark>Annulla</mark>         |  |  |  |  |
| Scheda dettaglio pratica M23313L5634 di tipo <u>Carnet-ATA</u>                          |                |                     |                                     |  |  |  |  |
| Dati Impresa / Mittente                                                                 |                |                     |                                     |  |  |  |  |
| Denominazione impresa:                                                                  |                |                     |                                     |  |  |  |  |
| Codice Fiscale impresa:                                                                 |                |                     |                                     |  |  |  |  |
| Mittente:                                                                               |                |                     |                                     |  |  |  |  |
| Dati pratic                                                                             | а              |                     |                                     |  |  |  |  |
| Creata in data: 13-03-2023 11:56                                                        |                |                     |                                     |  |  |  |  |
| Sportello destinazione: CCIAA di VENEZIA ROVIGO - Sportello Certificazioni per l'Estero |                |                     |                                     |  |  |  |  |
| Sede distaccata: Sede di Mestre                                                         |                |                     |                                     |  |  |  |  |
| Tipo carnet richiesto: Standard                                                         |                |                     |                                     |  |  |  |  |
| Lista Allegati                                                                          |                |                     |                                     |  |  |  |  |
| 1 elemento trovato.                                                                     |                |                     |                                     |  |  |  |  |
| Descrizione                                                                             | Tipo Allegato  | Allegato il         | Operazioni                          |  |  |  |  |
| Modello base Firmatario: Codice Fiscale:                                                | Modello base   | 13-03-2023 11:56:34 | <u>Visualizza</u><br><u>Scarica</u> |  |  |  |  |
| 1 elemento trovato.                                                                     |                |                     |                                     |  |  |  |  |

Per quanto riguarda il pagamento del Carnet ATA e della relativa polizza, seguirà una mail specifica da parte dell'ufficio camerale, successiva all'avvenuto deposito della pratica.

Contatti Ufficio Certificazioni Estero Sede di Mestre: 041/2576630-31-39 Sede di Rovigo: 0425/0426407 email: certificazioni.estero@dl.camcom.it